## Find Expiration Date History in Record Details Log

The Expiration Date value is updated throughout the life cycle of a permit. You can easily find the history of the Expiration Date by using the Record Details log.

1. Go the **Record List** > hover over **View Log** > click on **Record Details Log**.

| ÷.     | Record                                                                                   |                    |                             |  |  |  |  |  |
|--------|------------------------------------------------------------------------------------------|--------------------|-----------------------------|--|--|--|--|--|
|        | Menu - Search New Delete GIS Create a Set                                                | View Log           | <ul> <li>Reports</li> </ul> |  |  |  |  |  |
| Q      | Showing 1-10 of 100+                                                                     | Record Details Log |                             |  |  |  |  |  |
|        | Deleted Record Log                                                                       |                    |                             |  |  |  |  |  |
|        | Record Number Record Type Description                                                    | Number Dir         | Street Name                 |  |  |  |  |  |
|        | 827-18-000177-DEMO     Residential     Demolition     Partial demolition of large shed o | 3560               | FLANNIGAN                   |  |  |  |  |  |
| Record | 827-18-000176-MECH         Residential<br>Mechanical         Install AC                  | 1250               | 40TH                        |  |  |  |  |  |

2. Enter the following information:

Audit Type = Record

Entity ID = [record number] Field = Expiration Date Log Date = [clear both fields to give you the entire history]

## Click Filter when finished.

| Audit Log                |                                |                          |       |          |          | $\backslash \backslash$ |
|--------------------------|--------------------------------|--------------------------|-------|----------|----------|-------------------------|
| Menu v Clos              | se Help                        |                          |       |          |          |                         |
| Audit Type E<br>Record V | intity ID<br>827-18-000044-STR | Field<br>Expiration Date | Value | Operator | Log Date | 🛗 🍸 Filter              |

You will notice that the **Log Time** column shows when the **Expiration Date** was updated and the **Value** column shows what the value at that time. In this example, the record has been updated twice.

| Audit Log            |                                |                            |             |                     |                 |            |  |
|----------------------|--------------------------------|----------------------------|-------------|---------------------|-----------------|------------|--|
| Menu ~ Close Help    |                                |                            |             |                     |                 |            |  |
| Audit Type<br>Record | Entity ID<br>827-18-000044-STR | Field V<br>Expiration Date | /alue Opera | tor La              | g Date          | Filter     |  |
| Audit Subtype        | Alternate ID                   | Relationship               | Log Action  | Log Time            | Field           | Value      |  |
| Record               | 827-18-000044-STR              |                            | Updated     | 03/27/2018 11:13:56 | Expiration Date | 09/23/2018 |  |
| Record               | 827-18-000044-STR              |                            | Updated     | 02/16/2018 13:49:57 | Expiration Date | 08/15/2018 |  |